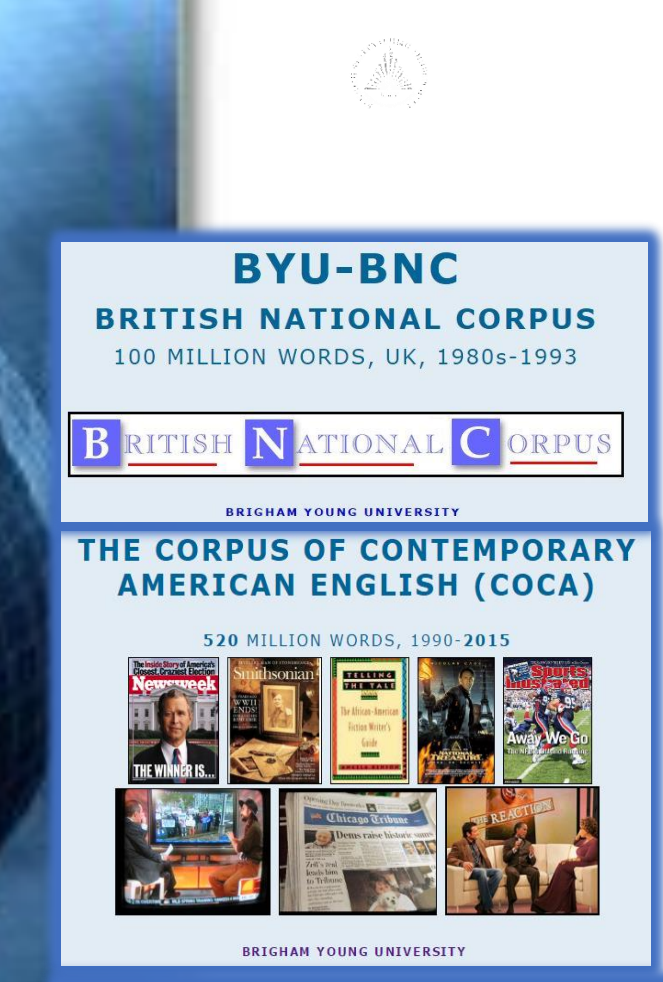

## Цель проекта

изучение корпусов <u>Марка Дэвиса</u> с точки зрения практического использования корпусных технологий в деятельности лингвиста

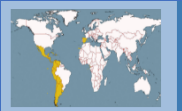

el corpus del español

corpus.byu.edu

corpora, size, queries = better resources, more insight

испанского языков; провести исследование в выбранном подкорпусе по теме дипломной работы с использованием системы запросов

изучить подкорпуса

английского и

# Задачи проекта

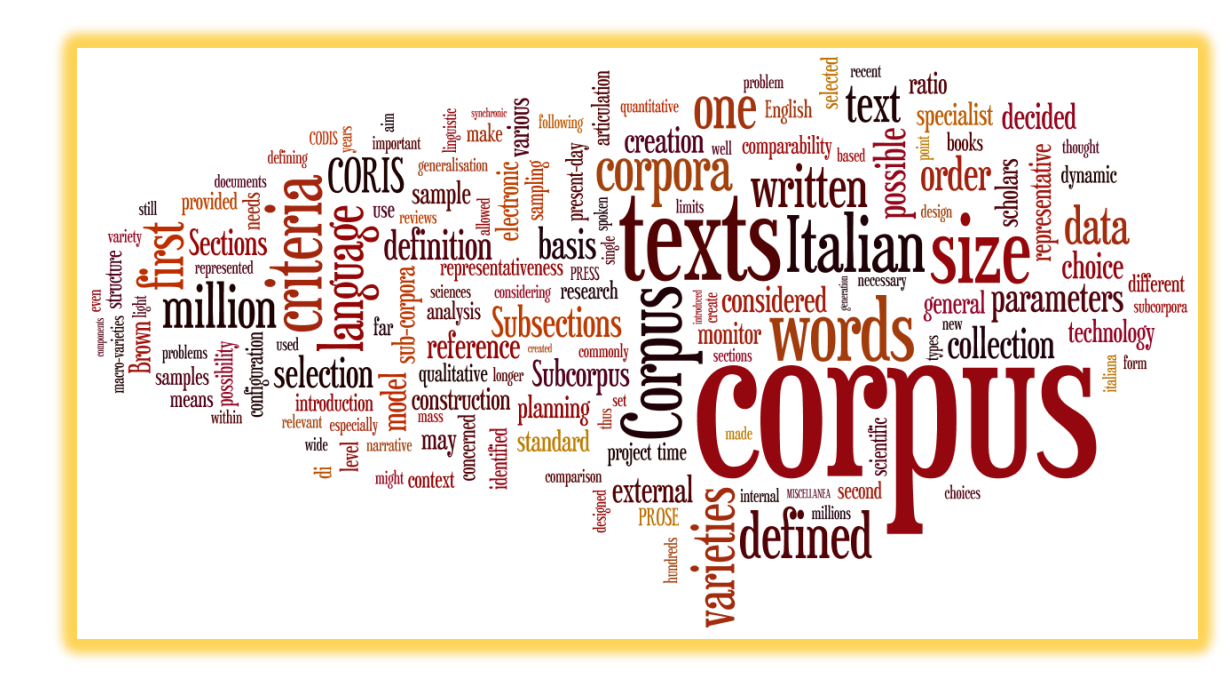

изучение различных аспектов функционирования языка в естественном контексте;

оптимизация процесса исследований

#### Актуальность проекта

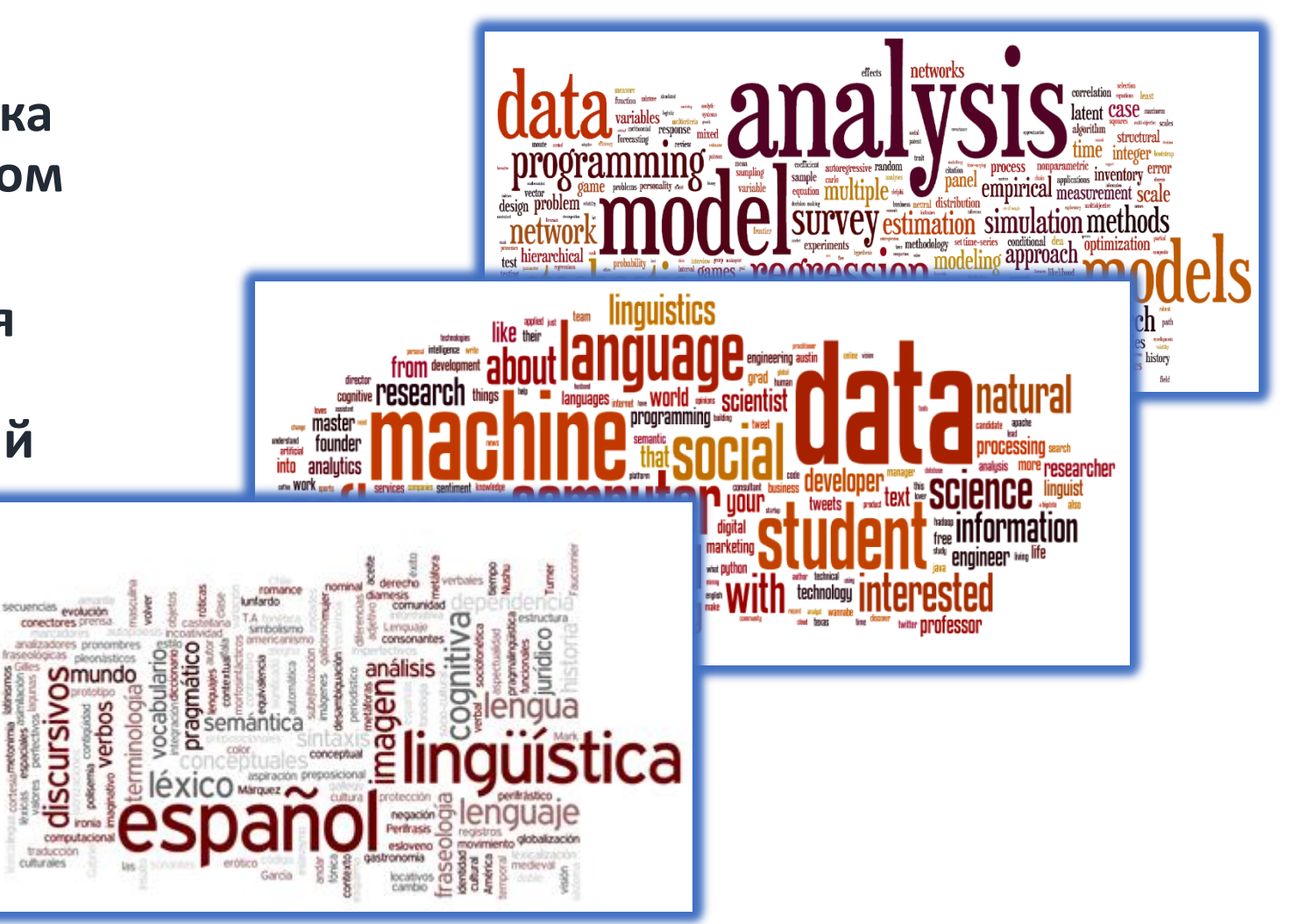

#### Результаты проекта

Описание структуры выбранного подкорпуса Выделение основных характеристик текстов, значимых для дипломного исследования

ЭПостановка задачи и

проведение

исследования с помощью

корпуса

Подготовка презентации по результатам

исследования

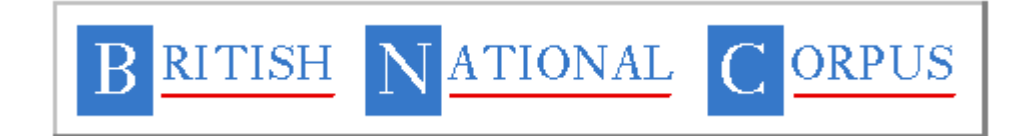

#### COCA: Corpus of Contemporary American English

<mark>.</mark> ?

OVERVIEW

CONTEXT

In addition to this online interface, you can also download extensive data for

offline use -- full-text, word frequency, n-grams, and collocates data. You can also access the data via WordAndPhrase (including the ability to analyze entire

For more recent data, try the NOW Corpus. Every day 4-5 million words of data (about 10,000 new texts) are added to the corpus. This means that it has 162 million words of data from just the past month and 1.4 billion words from the

The Corpus of Contemporary American English (COCA) is the largest freelyavailable corpus of English, and the only large and balanced corpus of American English. COCA is probably the most widely-used corpus of English, and it is related to many other corpora of English that we have created, which offer unparalleled

The corpus contains more than 520 million words of text (20 million words each year 1990-2015) and it is equally divided among spoken, fiction, popular

Click on any of the links in the search form to the left for context-sensitive help, and to see the range of queries that the corpus offers. You might pay special attention to the comparisons between genres and years and the (new) virtual corpora, which allow you to create personalized collections of texts related to a

(Hide help)

past year

texts that you input).

insight into variation in English.

particular area of interest

magazines, newspapers, and academic texts

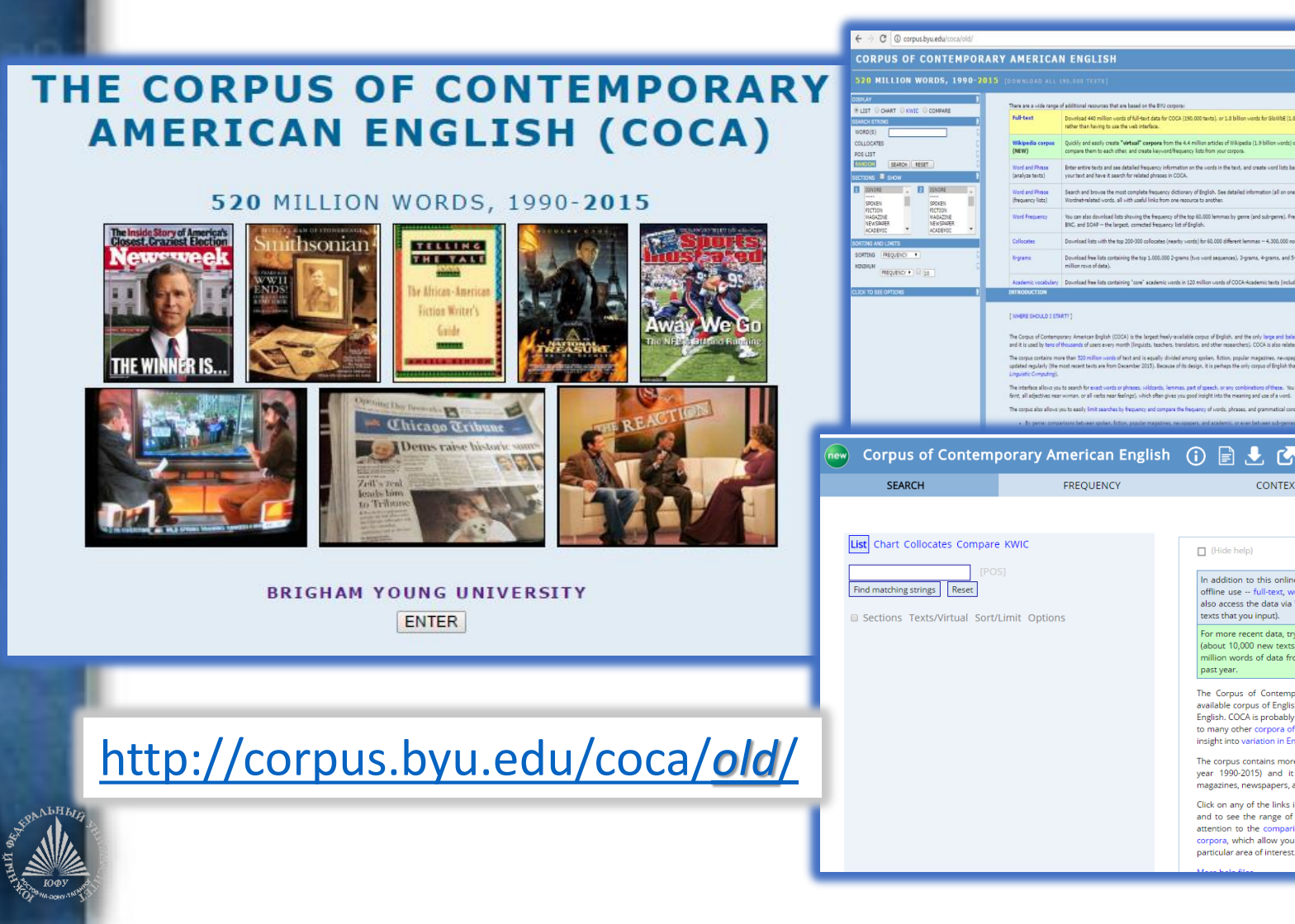

# История

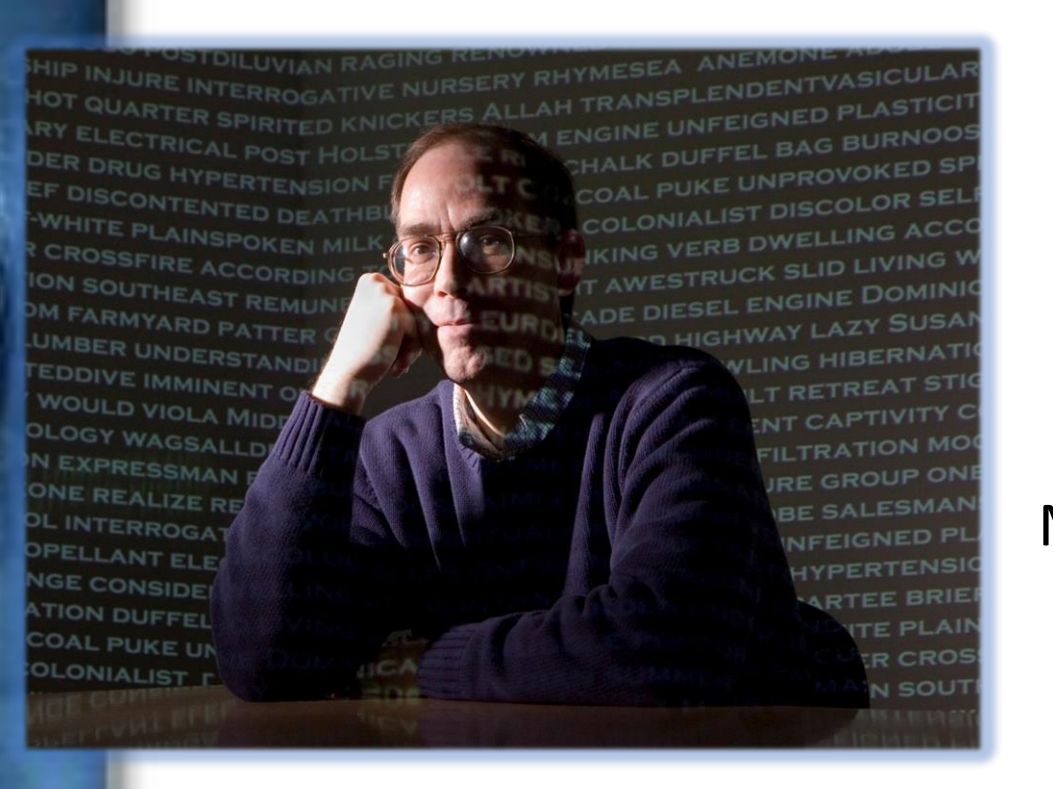

Корпус был создан в 2008 году <u>Марком Дэвисом</u>, профессором корпусной лингвистики из университета Бригама Янга.

Марк Дэвис собирал и редактировал электронные тексты, спроектировал и внедрил архитектуру корпуса, разработал его веб-интерфейс.

# Состав корпуса

Корпус содержит 520 миллионов слов (190 000 текстов).

Регулярно обновляется (каждый год добавляется порядка 20 миллионов слов), поэтому позволяет исследовать текущие изменения в языке.

В равных долях представлены 5 жанров:

- **1) Устный**: (109 млн. слов). Транскрипция спонтанной речи почти 150 телевизионных программ и радиопередач.
- **2)** Художественная литература: (105 млн. слов) Короткие рассказы и пьесы из литературных, детских и популярных журналов, первые главы первого издания книг с 1990 по настоящее время, сценарии кинофильмов.
- **3)** Популярные журналы: (110 млн. слов). Около 100 журналов различной тематики (новости, здоровье, дом садоводство, женские, финансовые, религиозные и спортивные журналы).
- **4)** *Газеты*: (106 млн. слов). 10 газет США, тексты взяты из различных разделов (местные новости, оценки, спортивные и финансовые новости).
- **5)** Научные журналы: (103 млн. слов). Почти 100 различных рецензируемых журналов. Охватывают весь диапазон направлений в системе каталога библиотеки Конгресса США, как в целом, так и по количеству слов в год.

# Инструкция

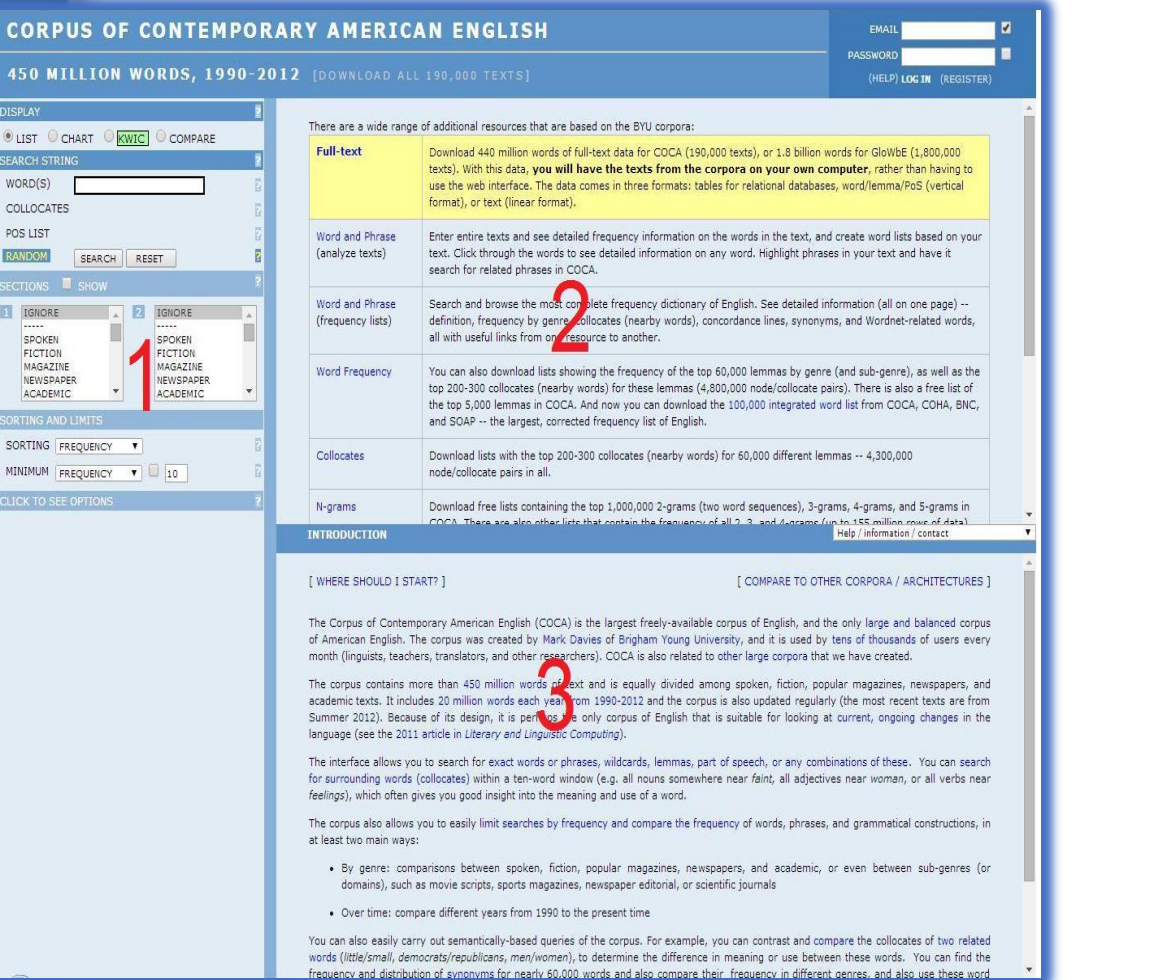

Интерфейс корпуса представлен **3** областями:

1) *область запроса*: вводится запрос, задаются параметры поиска

2) списки найденных слов

#### 3) списки конкордансов

http://corpus.byu.edu/coca/ (help)

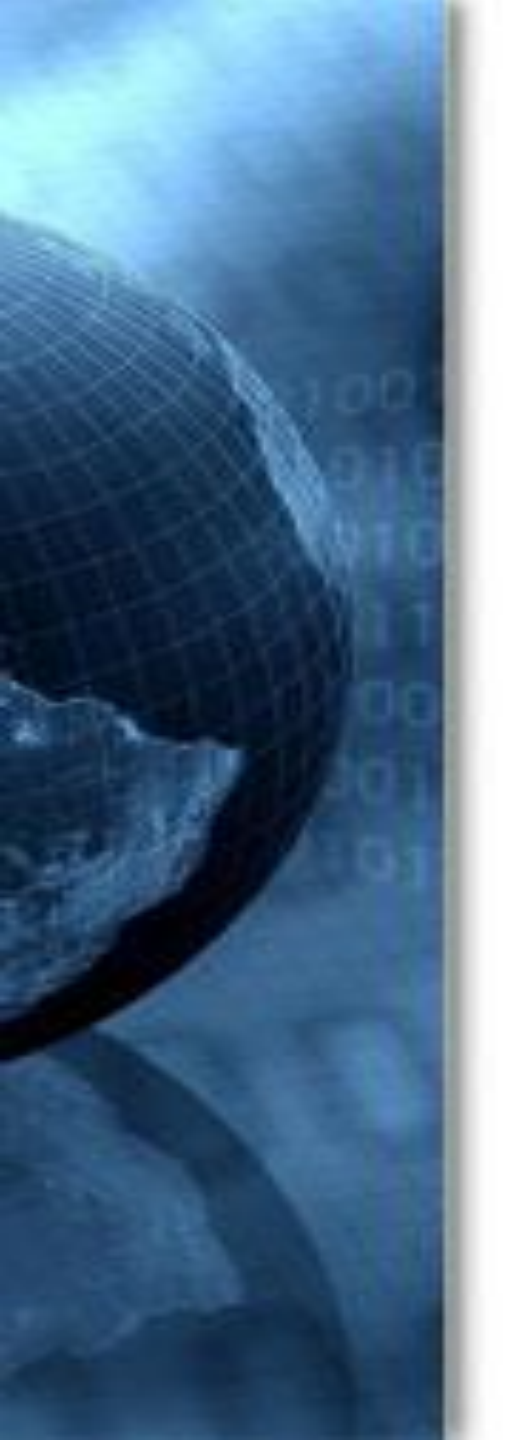

# Простой запрос

В поле *word(s)* (область запроса) ввести искомое слово – например, *thing*, и нажать *search*.

В верхней области интерфейса напротив заданного слова отображается цифра, соответствующая общему количеству употреблений этого слова в корпусе (245054).

| CORPUS OF CONTEMPOR                                                                                 | EMAIL                                                                                                    |                                                                             |
|----------------------------------------------------------------------------------------------------|----------------------------------------------------------------------------------------------------|-----------------------------------------------------------------------------|
| 520 MILLION WORDS, 1990-20                                                                          | D15 [DOWNLOAD ALL 190,000 TEXTS]                                                                                                    | PASSWORD (HELP) LOG IN (REGISTER)                                           |
| DISPLAY                                                                                             | SEE CONTEXT: CLICK ON WORD OR SELECT WORDS + [CONTEXT] [HELP]                                                                                                    | COMPARE Y ? SIDE BY SIL                                                     |
| ● LIST ○ CHART ○ KWIC ○ COMPARE                                                                     | FRE CONTEXT                                                                                                    |                                                                             |
| EARCH STRING                                                                                        | 1 THING 2450                                                                                                    | 54                                                                          |
| WORD(S) thing                                                                                       |                                                                                                    | 0.656 secon                                                                 |
| COLLOCATES G                                                                                        |                                                                                                    | _                                                                           |
| POS LIST                                                                                            |                                                                                                    |                                                                             |
| RANDOM SEARCH RESET B                                                                               |                                                                                                    |                                                                             |
| SECTIONS SHOW                                                                                       |                                                                                                    |                                                                             |
| ICNORE     SPOKEN     FICTION     FICTION     MGAZINE     NEWSPAPER     ACADEMIC     ACADEMIC     Y | INTRODUCTION                                                                                                    | Helo / information / contact                                                |
| SORTING AND LIMITS                                                                                  |                                                                                                    |                                                                             |
| SORTING FREQUENCY                                                                                   | [ WHERE SHOULD I START? ] [ COMPARE TO C                                                                                                    | THER CORPORA / ARCHITECTURES ]                                              |
| MINIMUM FREQUENCY  IIIIIIIIIIIIIIIIIIIIIIIIIIIIIIIIIIII                                             | The Corpus of Contemporary American English (COCA) is the largest freely-available corpus of English, and the only large and balanced corpus of created by Mark Davies of Brigham Young University, and it is used by tens of thousands of users every month (linguists, teachers, translators, a related to other large corpora that we have created. | of American English. The corpus was<br>and other researchers). COCA is also |
| # HITS FREQ 100 KWIC 100 T                                                                          | The corpus contains more than 520 million words of text and is equally divided among spoken, fiction, popular magazines, newspapers, and a                                                                                                    | cademic texts. It includes 20 million                                       |
| GROUP BY WORDS                                                                                      | words each year from 1990-2015 and the corpus is also updated regularly (the most recent texts are from December 2015). Because of its des                                                                                                    | sign, it is perhaps the only corpus of                                      |
| DISPLAY RAW FREQ V                                                                                  | English that is suitable for looking at current, ongoing changes in the language (see the 2011 article in Literary and Linguistic Computing).                                                                                                    |                                                                             |
| SAVE LISTS NO V                                                                                     | The interface allows you to search for exact words or phrases, wildcards, lemmas, part of speech, or any combinations of these. You can search                                                                                                    | h for surrounding words (collocates)                                        |
|                                                                                                    |                                                                                                    |                                                                             |

Если кликнуть по заданному слову в области списка найденных слов, то откроется конкордансный список. Если кликнуть по любому из первых 4 столбцов, то откроется расширенный контекст и информация о его источнике.

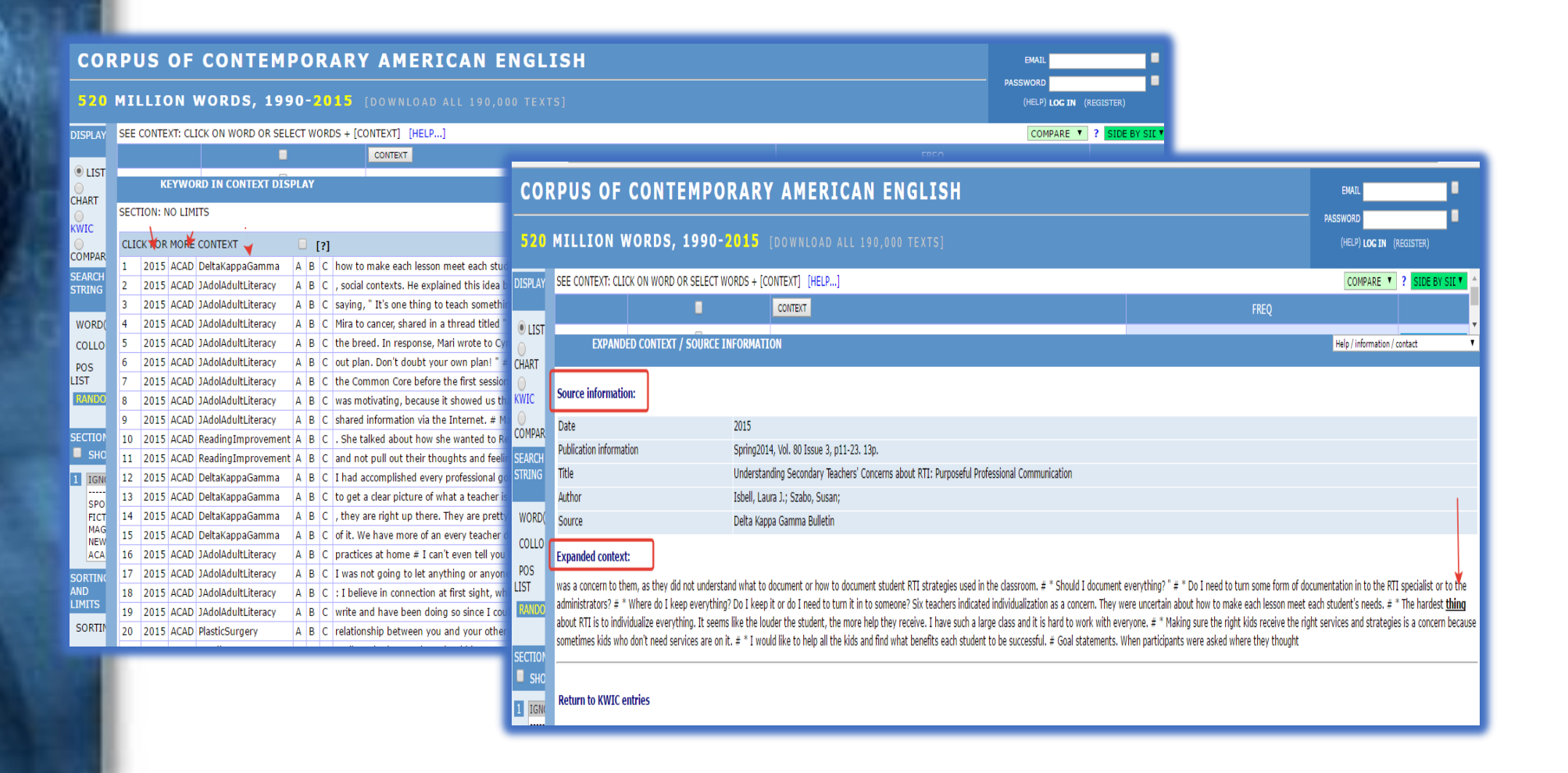

Если в области запроса выбрать *chart* вместо *list*, то будет выдано распределение частоты встречаемости заданного слова в различных жанрах и на различных временных промежутках.

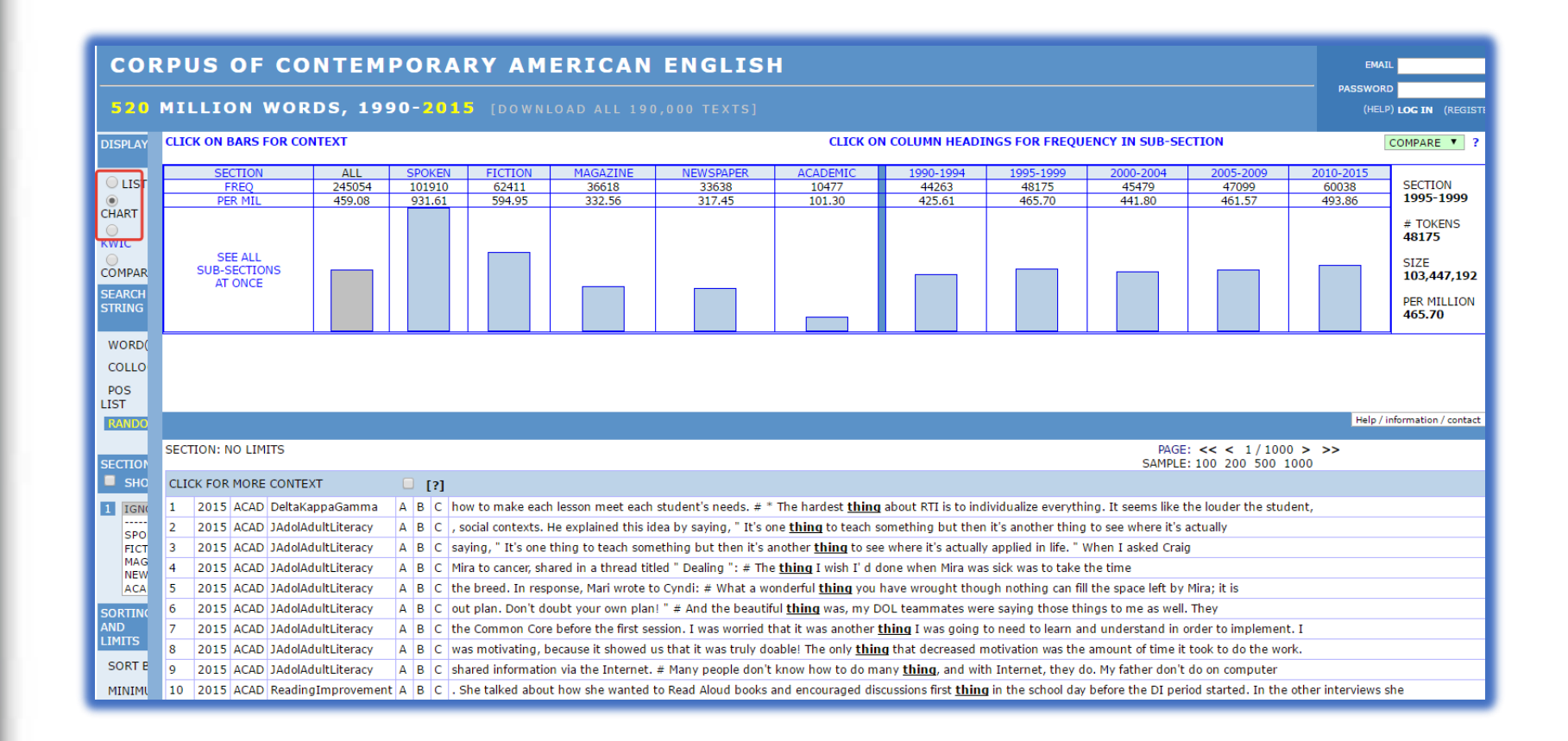

Если кликнуть по *вертикальному прямоугольнику*, то откроется соответствующий *конкордансный* список.

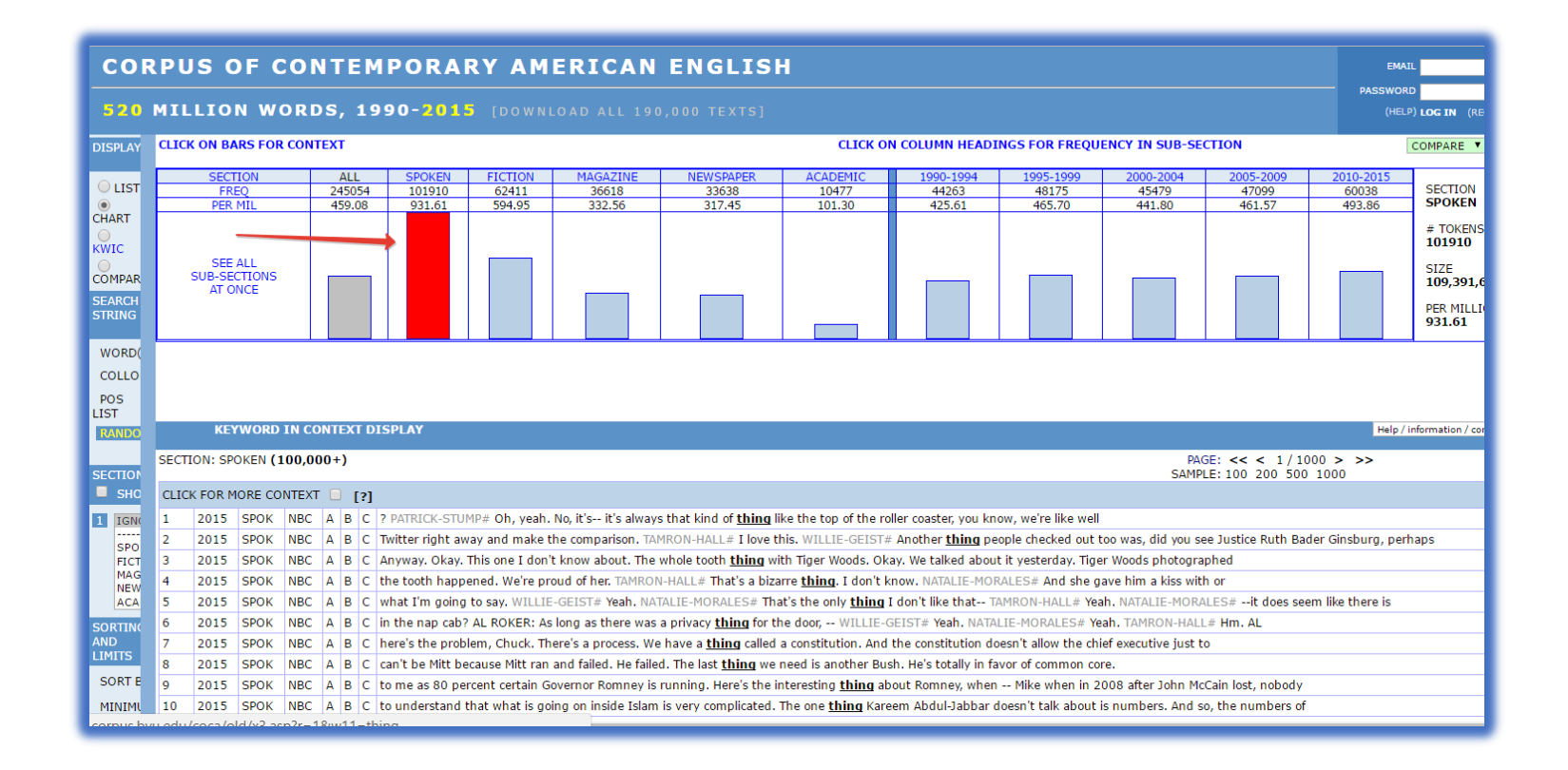

Если кликнуть на *название жанра*, то будет выдано распределение *по поджанрам* (например, для устного подкорпуса).

| сог     | RPUS OF CO             | NTEMPOR           | ARY AMER                  | RICAN EN                 | GLISH                               |                             |                            |                                        |                    | EMA                 | 1L                    |  |
|---------|------------------------|-------------------|---------------------------|--------------------------|-------------------------------------|-----------------------------|----------------------------|----------------------------------------|--------------------|---------------------|-----------------------|--|
| 520     |                        | DS 1990-7         |                           |                          |                                     |                             |                            |                                        |                    | PASSWOR             |                       |  |
|         |                        |                   |                           |                          |                                     |                             |                            |                                        |                    |                     |                       |  |
| DISPLAY | CLICK ON BARS FOR CON  | ITEXT             | +                         |                          |                                     |                             |                            |                                        | CLICK ON COLU      | JMN HEADINGS FOR    | R FREQUENCY IN        |  |
|         | FREO                   | ALL S<br>245054 1 | 01910 FICTION<br>62411    | MAGAZINE<br>36618        | NEWSPAPER<br>33638                  | ACADEMIC<br>10477           | 1990-1994<br>44263         | <u>1995-1999</u><br>48175              | 2000-2004<br>45479 | 2005-2009<br>47099  | SECTION               |  |
|         | PER MIL                | 459.08            | 31.61 594.95              | 332.56                   | 317.45                              | 101.30                      | 425.61                     | 465.70                                 | 441.80             | 461.57              |                       |  |
| CHART   | SEE ALL                |                   |                           |                          |                                     |                             |                            |                                        |                    |                     | # TOKENS              |  |
| 0       | SUB-SECTIONS           |                   |                           |                          |                                     |                             |                            |                                        |                    |                     |                       |  |
| KWIC    | ATONCE                 |                   |                           |                          |                                     |                             |                            |                                        |                    |                     | SIZE                  |  |
| COMPAR  | ABC                    | NBC               | CBS                       | CNN                      | FOX                                 | MSNBC                       | PBS                        | N                                      | IPR                | Indep               | 1                     |  |
| SEARCI  | 12740                  | 7246              | 12015                     | 18747                    | 6769                                | 756                         | 5409                       | 14                                     | 980                | 5164                | PER MILLION           |  |
| STRINC  | 821.17                 | 1,141.33          | 932.31                    | 907.54                   | 1,073.95                            | 928.57                      | 616.03                     |                                        | 0.95               | 1,188.95            |                       |  |
| WORD    |                        |                   |                           |                          |                                     |                             |                            |                                        |                    |                     |                       |  |
| COLLO   |                        |                   |                           |                          |                                     |                             |                            |                                        |                    |                     |                       |  |
|         |                        |                   |                           |                          |                                     |                             |                            |                                        |                    |                     |                       |  |
| LIST    |                        |                   |                           |                          |                                     |                             |                            |                                        |                    |                     |                       |  |
| RANDO   |                        |                   |                           |                          |                                     |                             |                            |                                        |                    | Help /              | information / contact |  |
|         | SECTION: SPOKEN (100,0 | 00+)              |                           |                          |                                     |                             |                            |                                        | PAGE: << < 1       | / 1000 > >>         |                       |  |
| SECTION |                        | -                 |                           |                          |                                     |                             |                            | SA                                     | MPLE: 100 200      | 500 1000            |                       |  |
| SHC     | CLICK FOR MORE CONTEX  | Τ 🗌 [?]           |                           |                          |                                     |                             |                            |                                        |                    |                     |                       |  |
| 1 IGN   | 1 2015 SPOK NBC        | A B C ? PATRICK   | -STUMP# Oh, yeah. No, i   | t's it's always that k   | ind of <u>thing</u> like the top o  | of the roller coaster, yo   | ou know, we're like v      | vell                                   |                    |                     |                       |  |
| SPO     | 2 2015 SPOK NBC        | A B C Twitter rig | ht away and make the co   | mparison. TAMRON-H       | ALL# I love this. WILLIE            | -GEIST# Another <u>thir</u> | <b>1g</b> people checked o | ut too was, did yo                     | u see Justice Ruth | Bader Ginsburg, per | haps                  |  |
| FICT    | 3 2015 SPOK NBC        | A B C Anyway. O   | kay. This one I don't kno | w about. The whole t     | ooth <u>thing</u> with Tiger Wo     | ods. Okay. We talked        | about it yesterday. 1      | figer Woods photo                      | graphed            |                     |                       |  |
| NEW     | 4 2015 SPOK NBC        | A B C the tooth   | happened. We're proud o   | of her. TAMRON-HALL#     | ‡ That's a bizarre <u>thing</u> . I | don't know. NATALIE         | -MORALES# And sh           | e gave him a kiss                      | with or            |                     |                       |  |
| ACA     | 5 2015 SPOK NBC        | A B C what I'm o  | joing to say. WILLIE-GEI  | ST# Yeah. NATALIE-M      | ORALES# That's the only             | thing I don't like tha      | at TAMRON-HALL#            | Yeah. NATALIE-M                        | ORALES#it does     | seem like there is  |                       |  |
| SORTIN  | 6 2015 SPOK NBC        | A B C in the nap  | cab? AL ROKER: As long    | as there was a priva     | cy <u>thing</u> for the door, W     | /ILLIE-GEIST# Yeah.         | NATALIE-MORALES#           | Yeah. TAMRON-H                         | IALL# Hm. AL       |                     |                       |  |
| LIMITS  | 7 2015 SPOK NBC        | A B C nere's the  | problem, Chuck. There's   | a process. We have a     | thing called a constitution         | on. And the constituti      | on doesn't allow the       | chief executive ju                     | st to              |                     |                       |  |
| SORT P  | 8 2015 SPOK NBC        | A B C cant be M   | A percent certain Crister | raileu. He failed. The l | ast <u>triing</u> we need is and    | hing about Romanu           | when Mike when             | core.                                  | McCain last a sha  | du                  |                       |  |
| MINITAL | 9 2015 SPOK NBC        | A B C to me as 8  | o percent certain Govern  | n incide telem is very   | , Here's the interesting <u>t</u>   | ning about Romney, i        | when mike when i           | n 2008 after John<br>ut is pumbers. An | miccain lost, hope | o of                |                       |  |
| MINIMU  | 10 2015 SPOK NBC       | A B C to underst  | and that what is going o  | in inside Islam is Very  | complicated. The one thi            | ng Kareem Abdul-Jab         | ibar doesn't talk abo      | ut is numbers. An                      | iu so, the number  | 5.01                |                       |  |

Если в области запроса выбрать «*KWIC*», то будет построен конкордасный список по заданному слову (*Key Word In Context*).

| COR<br>520         | R P U<br>MIL           | <b>S (</b> | DF C   | ONTEMPOR                  | 0 1 ! | R \   | <b>(</b> D | AMERICAN ENGLISH                                                                                                  |       |                                                   | EMAIL<br>PASSWORD<br>(HELP) LOG IN (F |  |  |
|--------------------|------------------------|------------|--------|---------------------------|-------|-------|------------|----------------------------------------------------------------------------------------------------|-------|---------------------------------------------------|---------------------------------------|--|--|
| DISPLAY            |                        | CON        | CORDAN | CING, with re-sorting and | part  | of sp | peed       | h highlighting ( more information )                                                                               |       |                                                   |                                       |  |  |
| CHART<br>•<br>KWIC | 100,                   | L          |        |                           |       |       |            |                                                                                                    |       |                                                   |                                       |  |  |
| COMPAR             | CLICK FOR MORE CONTEXT |            |        |                           |       |       |            |                                                                                                    |       |                                                   |                                       |  |  |
| SEARCH             | 1                      | 2008       | NEWS   | USAToday                  | А     | В     | С          | who does not wear a knee brace ,says the <b>toughest</b>                                                          | thing | about the surgery is answering the same qu        | uestion over and over .               |  |  |
| STRING             | 2                      | 1992       | SPOK   | CBS_Street                | Α     | В     | С          | she woke up . And there was fire that was                                                                         | thing | all over the household and our (unintellig        | ible ) so she                         |  |  |
| WORD               | 3                      | 2008       | FIC    | Analog                    | А     | В     | С          | is , if there is a god-and there is such a                                                                        | thing | as a soul . " Paul smiled wistfully . " Who kn    | ows                                   |  |  |
| WORD(              | 4                      | 2012       | SPOK   | NPR                       | Α     | в     | С          | these databases . NEAL-CONAN# Ozzie Nelson , is there such a thing as too much information , too much data ? RICI |       |                                                   |                                       |  |  |
| COLLO              | 5                      | 1997       | FIC    | Bk:PlumIsland             | А     | в     | С          | I was going to see it today ,but this <mark>other</mark>                                                          | thing | er Labor Day                                      |                                       |  |  |
| POS                | 6                      | 1996       | SPOK   | CNN_News                  | Α     | В     | С          | we found out about it to ensure that this kind of                                                                 | thing | <b>can</b> never happen again . The president apo | ologized to the                       |  |  |
| RANDO              | 7                      | 2012       | FIC    | Analog                    | Α     | В     | С          | # "Why?"Karen asked . # "This                                                                                     | thing | how                                               |                                       |  |  |
| TOATEDO            | 8                      | 1995       | MAG    | USNWR                     | А     | В     | С          | would hope if I were elected and we had such a                                                                    | thing | come up again , I could point with some pri       | de to the                             |  |  |
| SECTION            | 9                      | 2001       | SPOK   | CBS_FaceNation            | А     | в     | С          | of this bill should be declared <b>unconstitutional</b> , the whole                                               | thing | dies . MCCAIN : Which is almost never do          | ne                                    |  |  |
|                    | 10                     | 2013       | FIC    | Bk:SubtleBodies           | Α     | в     | С          | thought he was n't sharing . Then he might jot some-                                                              | thing | <b>down</b> on a scrap of paper or he might not . | The                                   |  |  |
|                    | 11                     | 1990       | FIC    | Ploughshares              | А     | В     | С          | it didn't. on the way out he 'd say the same                                                                      | thing | every time he saw Roy Magoon asleep on a          | battered recliner in                  |  |  |
| 1 IGNC             | 12                     | 2002       | FIC    | NewEnglandRev             | А     | в     | С          | push my hand away . # " Charly 's the best                                                                        | thing | for a nightmare , " I 'd remind her . " Abuel     | ita                                   |  |  |
| SPO                | 13                     | 2015       | SPOK   | ABC                       | А     | в     | С          | one issue to the Democrats . And that 's a good                                                                   | thing | for the country JAMES-CARVILLE# Look , v          | vhat 's going to                      |  |  |
| FICT               | 14                     | 2009       | MAG    | MensHealth                | А     | в     | С          | , your computer will sit there doing its inscrutable                                                              | thing | for up to 6 hours , says Ken Colburn , presid     | lent of                               |  |  |
| NEW                | 15                     | 2000       | ACAD   | AmerIndianQ               | А     | в     | С          | that person . So when that person is gone , this                                                                  | thing | has n't got anything to eat or a person go t      | ο,                                    |  |  |
| ACA                | 16                     | 2011       | NEWS   | USAToday                  | А     | в     | С          | get done ? Compromise . # " The most important key                                                                | thing | here is our fans and the support from the p       | eople and the                         |  |  |
| DISPLAY            | 17                     | 2009       | SPOK   | ABC_Primetime             | А     | В     | С          | there are interested in seeing this happen . The most important                                                   | thing | I can say , James , on this issue is , if         |                                       |  |  |
| 7 SORT             | 18                     | 1996       | SPOK   | NPR_Weekend               | А     | В     | С          | decisions and say , 'Yeah , ${f I}$ did the best                                                                  | thing | I could yesterday , now how do I approach i       | t again today                         |  |  |
| DISPLA             | 19                     | 1990       | FIC    | Ploughshares              | А     | В     | С          | and I thought , Hands , and ${f I}$ remembered the only                                                           | thing | I ever remembered about my mother , how           | she cooled me down                    |  |  |
| SORT               | 20                     | 2006       | SPOK   | Ind_Oprah                 | А     | В     | С          | her job started taking a toll . Ms-GOLDRICK : One sad                                                             | thing | I found out about nursing was that a lot of       | elderly people                        |  |  |
|                    | 21                     | 2008       | FIC    | Bk:GorillaBlack           | А     | В     | С          | Gorilla Black ! " I yelled out , // The next                                                                      | thing | I knew , everybody took off running as if the     | ey had seen                           |  |  |
|                    | 22                     | 1996       | NEWS   | Atlanta                   | Δ     | В     | С          | He 's a better passer than I thought . And the                                                                    | thina | I like about him so much : He knows what h        | e has                                 |  |  |

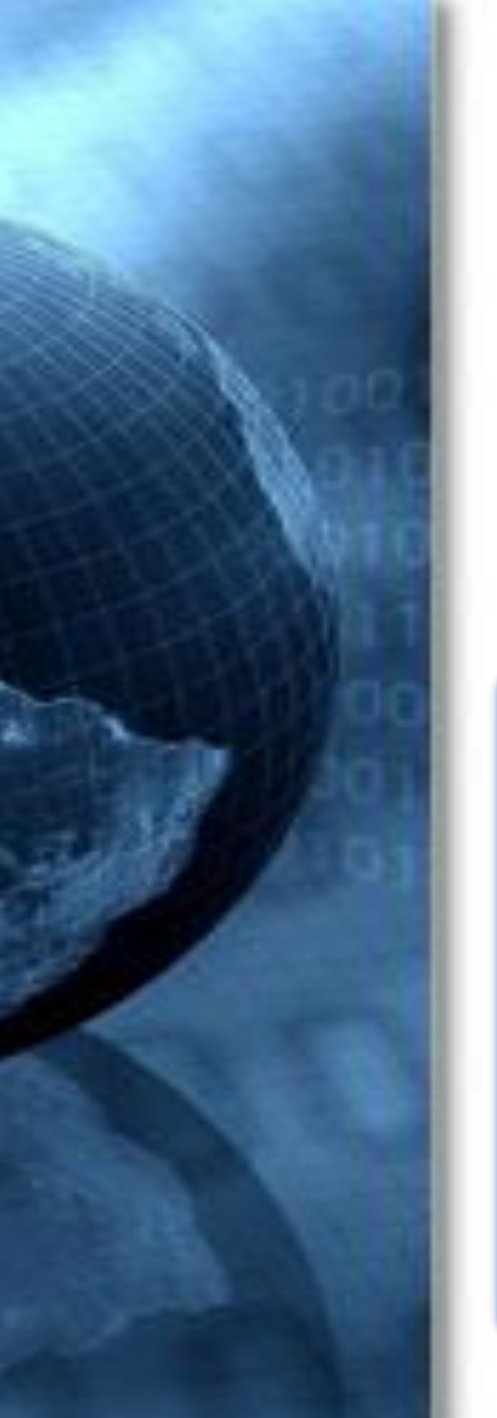

# Лемматизированный поиск

Лемматизированный поиск задается с помощью квадратных скобок [].

Например, при введении запроса **[say]**, в результатах поиска отображаются все его возможные формы — *said, says, say, saying*.

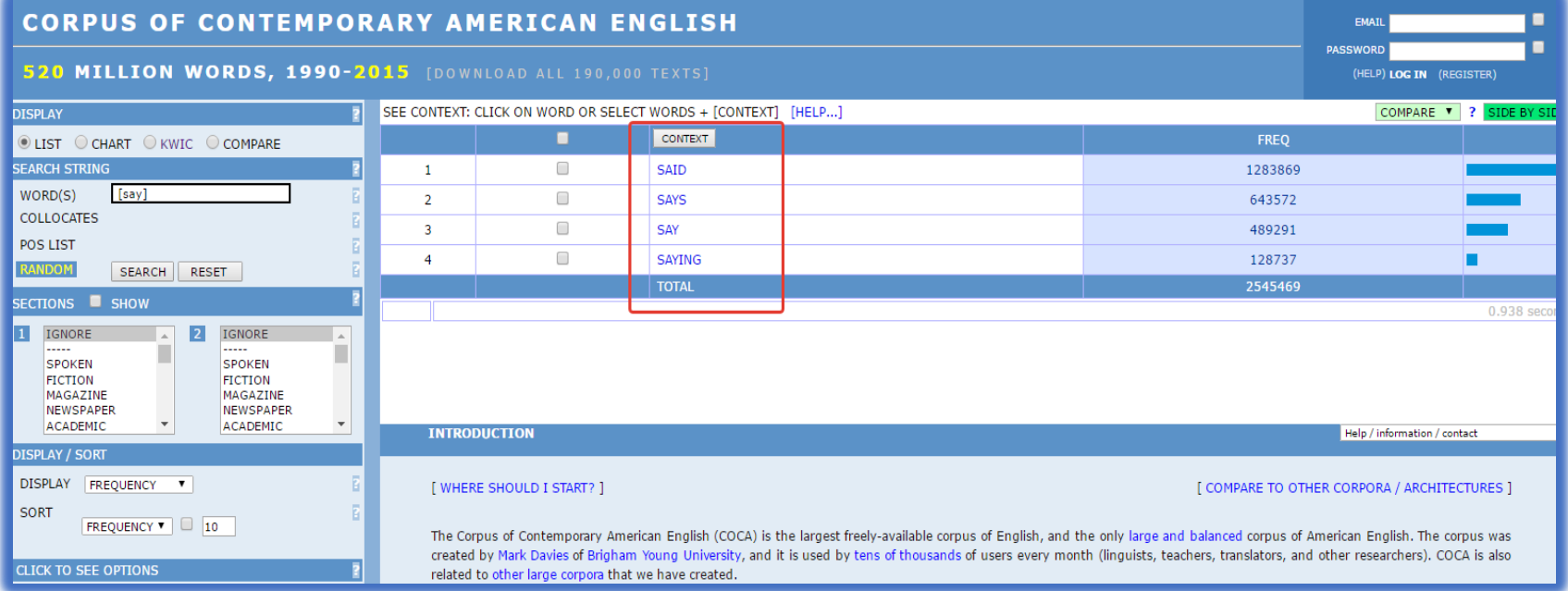

#### Поиск по синонимам

Поиск по синонимам задается следующим образом: [=слово]. Например, введя [=beautiful], в результатах поиска отобразятся его синонимы – wonderful, attractive, striking и т.д.

| CORPUS OF CONTEMPOR                      | RARY AN                                                  | MERIC                                                   | AN ENGLISH                     |                                 |       | EMAIL                       |
|------------------------------------------|----------------------------------------------------------|---------------------------------------------------------|--------------------------------|---------------------------------|-------|-----------------------------|
| 520 MILLION WORDS, 1990-2                | <b>015</b> [Dow                                          | NLOAD AL                                                | L 190,000 TEXTS]               |                                 | PASS  | (HELP) LOG IN (REGISTER)    |
| DISPLAY                                  | SEE CONTEXT:                                             | CLICK ON WO                                             | RD OR SELECT WORDS + [CONTEXT] | [HELP]                          |       | COMPARE Y ? SIDE BY SIT Y   |
| ● LIST ○ CHART ○ KWIC ○ COMPARE          |                                                          |                                                         | CONTEXT                        |                                 | FREQ  |                             |
| SEARCH STRING                            | 1                                                        |                                                         | BEAUTIFUL [S]                  |                                 | 54025 |                             |
| WORD(S) [=beautiful]                     | 2                                                        |                                                         | WONDERFUL [S]                  |                                 | 33687 |                             |
|                                          | 3                                                        |                                                         | ATTRACTIVE [S]                 |                                 | 14024 |                             |
|                                          | 4                                                        |                                                         | STRIKING [S]                   |                                 | 12407 |                             |
|                                          | 5                                                        |                                                         | LOVELY [S]                     |                                 | 12193 |                             |
| SECTIONS SHOW                            | 6                                                        |                                                         | HANDSOME [S]                   |                                 | 9806  |                             |
|                                          | 7                                                        |                                                         | STUNNING [S]                   |                                 | 6966  |                             |
| FICTION FICTION                          | 8                                                        |                                                         | GORGEOUS [S]                   |                                 | 6503  |                             |
| MAGAZINE MAGAZINE<br>NEWSPAPER NEWSPAPER | 9                                                        |                                                         | CHARMING [S]                   |                                 | 6267  |                             |
|                                          | INTRO                                                    | DUCTION                                                 |                                |                                 | H     | elp / information / contact |
| DISPLAY FREQUENCY                        | [ WHER                                                   | RE SHOULD I S                                           | COMPARE TO OTHER CO            | OTHER CORPORA / ARCHITECTURES ] |       |                             |
| CLICK TO SEE OPTIONS                     | alanced corpus of America<br>ers, translators, and other | n English. The corpus was<br>researchers). COCA is also |                                |                                 |       |                             |

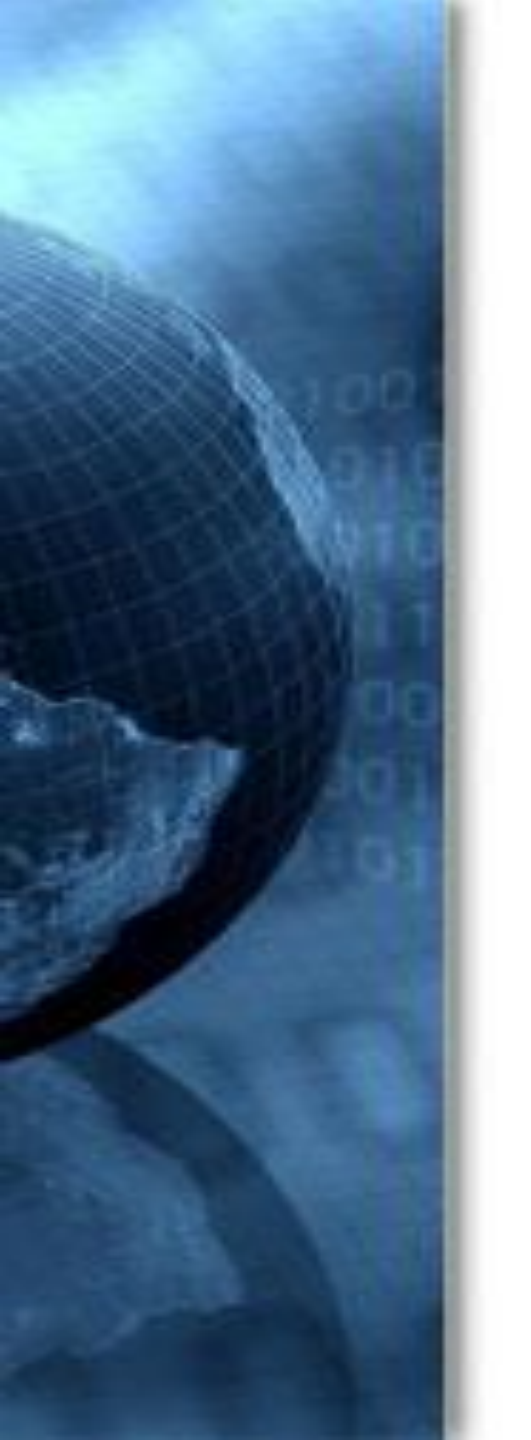

# Поиск по любому из заданных слов

Поиск по любому из заданных слов задается вертикальной (|) либо косой (/) чертой.

Например: *cold/cool/frosty* 

| 520 MILLION WORDS, 1                                                                                                    | PASSWORD (HELP) LOG IN (REGISTER) |              |                         |       |
|----------------------------------------------------------------------------------------------------|-----------------------------------|--------------|-------------------------|-------|
| ISPLAY                                                                                                    | SEE CONTEXT                       | CLICK ON WOR | COMPARE 7 ? SIDE BY SID |       |
| UIST OCHART OKWIC OCOMPARE                                                                                                    |                                   |              | CONTEXT                 | FREQ  |
| EARCH STRING                                                                                                    | 2 1                               |              | COLD                    | 58238 |
| WORD(S) cool/cold/frosty                                                                                                    | 2 2                               |              | COOL                    | 36532 |
| OLLOCATES                                                                                                    | 3                                 |              | FROSTY                  | 870 1 |
| OS LIST                                                                                                    | ŭ                                 |              | TOTAL                   | 95640 |
| IGNORE                                                                                                    |                                   |              |                         |       |
| ACADEMIC  ACADEMIC                                                                                                    |                                   |              |                         |       |
| ACADEMIC ACADEMIC ACADEMIC                                                                                                    |                                   |              |                         |       |
| ACADEMIC ACADEMICADEMIC ACADEMICADEMIC ACADEMICADEMIC ACADEMICADEMIC ACADEMICADEMIC ACADEMICADEMIC ACADEMICADEMICADEMIC ACADEMICADEMIC ACADEMICADEMICADEMIC ACADEMICADEMIC ACADEMICADEMICADEM | 12                                |              |                         |       |

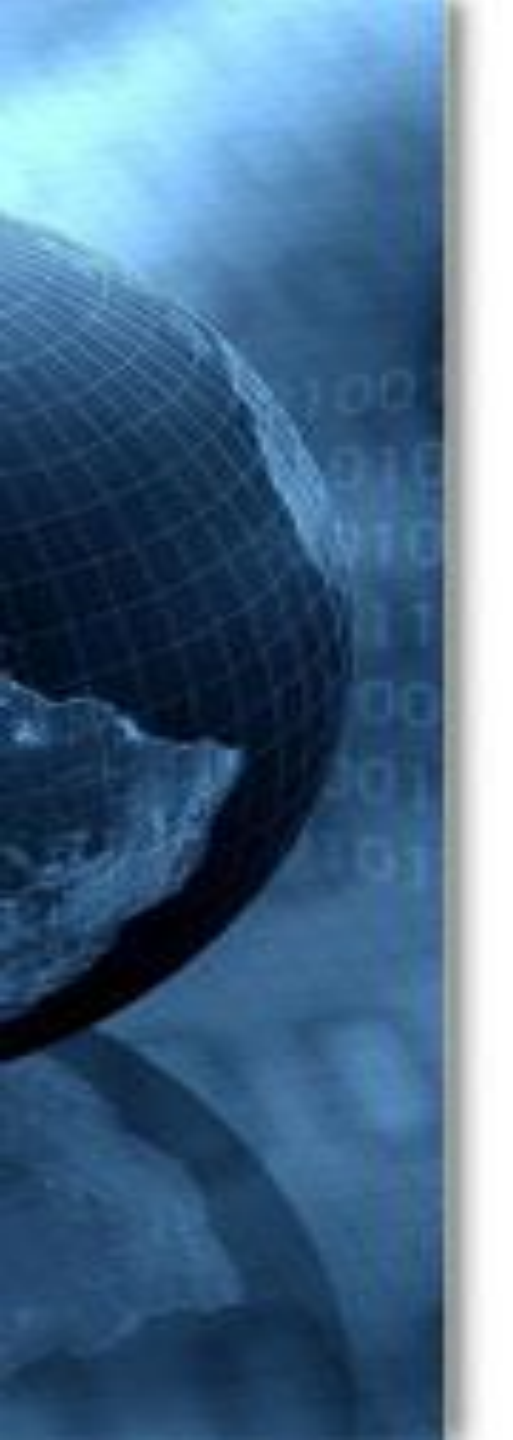

#### Подстановочные знаки

В качестве подстановочных знаков используются звездочка (\*) - *coomsemcmsyem любому количеству символов* И вопросительный знак (?) - *coomsemcmsyem одному символу*.

Например, запрос **\*ous**, позволяет выяснить, какие прилагательные с суффиксом «-ous» встречаются чаще всего.

| 520 MILLION WORDS, 19                    | history   lists   profile   log |             |                        |         |
|------------------------------------------|---------------------------------|-------------|------------------------|---------|
| DISPLAY                                  | SEE CONTEXT: C                  | LICK ON WOR | COMPARE ? SIDE BY SEDE |         |
| SLIST CHART KWIC COMPARE                 |                                 |             | CONTEXT                | PREQ    |
| SEARCH STRING                            | 1                               | 0           | SERIOUS                | 57193   |
| WORD(S)                                  | 2                               | 0           | VARIOUS                | 52294   |
| COLLOCATES                               | 3                               | 8           | RELIGIOUS              | 51913   |
| POSLIST                                  | 4                               | 8           | PREVIOUS               | 36230   |
| EZONECIA SEARCH RESET D                  | 5                               | 0           | DANGEROUS              | 28852   |
| ECTIONS E SHOW                           | 6                               | 0           | FANOUS                 | 28179   |
| I IGNORE . DI IGNORE .                   | 7                               | 0           | OSVIOUS                | 23721   |
| FICTION FICTION                          | 8                               | 0           | ENORMOUS               | 19524   |
| MAGAZINE MAGAZINE<br>NEWSPAPER NEWSPAPER | 9                               | 0           | NUMEROUS               | 17504   |
|                                          | 10                              | 0           | NERVOUS                | 16026   |
| SORTING AND LIMITS                       | 11                              | 0           | TREMENDOUS             | 12821 💻 |
| SORTING FREQUENCY                        | 12                              | 0           | CURIOUS                | 11269   |
| HUNDHUM FREQUENCY • U 10                 | 13                              | 8           | INDIGENOUS             | 10138   |
| LLCK TO SEE OPTIONS 7                    | 14                              | 0           | CONTINUOUS             | 9937    |

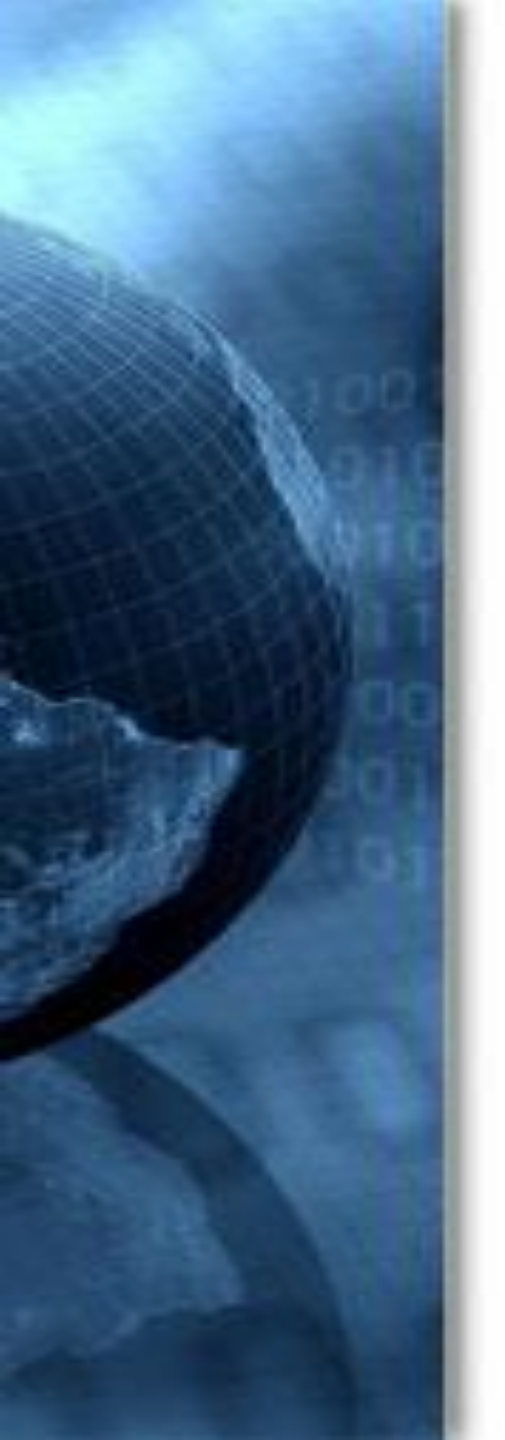

## Поиск по частям речи

Для снятия грамматической омонимии необходим *поиск по частям речи*.

Задается следующим образом: нажать на **POS List**, в выпадающем списке выбрать необходимую часть речи - соответствующий тег автоматически появится в строке запроса через пробел после заданного слова.

Пробел необходимо заменить на точку (.)

| CORPUS OF CONTEMPOR              | RARY AMERICAN                   | ENGLISH                                 |                                                                                                    | ЕМАТ                                                                                     |                                  |
|----------------------------------|---------------------------------|-----------------------------------------|----------------------------------------------------------------------------------------------------|------------------------------------------------------------------------------------------|----------------------------------|
| 520 MILLION WORDS, 1990-2        | <b>015</b> [DOWNLOAD ALL 190,   |                                         |                                                                                                    | PASSWORI<br>(HELP                                                                        | D D LOG IN (REGISTER)            |
| DISPLAY ?                        | SEE CONTEXT: CLICK ON WORD OR S | [                                       | COMPARE V ? SIDE BY SI                                                                                      |                                                                                          |                                  |
| ● LIST ○ CHART ○ KWIC ○ COMPARE  | •                               | CONTEXT                                 |                                                                                                    | FREQ                                                                                     |                                  |
| SEARCH STRING                    | 1                               | CHAIR                                   |                                                                                                    | 42635                                                                                    |                                  |
| WORD(S) chair.[nn*]              |                                 |                                         |                                                                                                    |                                                                                          | 0.688 seco                       |
| COLLOCATES                       |                                 |                                         |                                                                                                    |                                                                                          |                                  |
| POS LIST                         |                                 |                                         |                                                                                                    |                                                                                          |                                  |
| RANDOM SEARCH RESET              |                                 |                                         |                                                                                                    |                                                                                          |                                  |
| SECTIONS SHOW                    |                                 |                                         |                                                                                                    |                                                                                          |                                  |
| 1 IGNORE A 2 IGNORE              |                                 |                                         |                                                                                                    |                                                                                          |                                  |
| SPOKEN SPOKEN                    |                                 |                                         |                                                                                                    |                                                                                          |                                  |
| FICTION                          |                                 |                                         |                                                                                                    |                                                                                          |                                  |
| NEWSPAPER NEWSPAPER              |                                 |                                         |                                                                                                    |                                                                                          |                                  |
| ACADEMIC ACADEMIC                | KEYWORD IN CONTEXT DIS          | SPLAY                                   |                                                                                                    | Help / i                                                                                 | nformation / contact             |
| DISPLAY / SORT DISPLAY FREQUENCY | SECTION: NO LIMITS              |                                         |                                                                                                    | PAGE: << < 1 / 427 ><br>SAMPLE: 100 200 500 1000                                         | >>                               |
| SORT ?                           | CLICK FOR MORE CONTEXT          | . [?]                                   |                                                                                                    |                                                                                          |                                  |
| FREQUENCY 10                     | 1 2015 NEWS WashPost            | A B C credit Woolley's team with make   | ing the difference. McCormick, who served as I                                                              | DNC <u>chair</u> from 1916 to 1919, said Wo                                              | olley had put together " the s   |
|                                  | 2 2015 NEWS WashPost            | A B C had been kept on, though oth      | ers handled the duties - Mrs. Brady was named                                                               | chair of Handgun Control. In 1991, sl                                                    | he became the chair of Handg     |
|                                  | 3 2015 NEWS WashPost            | A B C Mrs. Brady was named chair of     | Handgun Control. In 1991, she became the <u>cl</u>                                                          | nair of Handgun Control's sister organi:                                                 | zation, the Center to Prevent    |
|                                  | 4 2015 NEWS WashPost            | A B C . " Agriculture is already taking | a hard hit, " said Felicia Marcus, <u>chair</u> of the S                                                    | tate Water Resources Control Board. Sl                                                   | he called the 80 percent to 20   |
|                                  | 5 2015 NEWS WashPost            | A B C living room; the modular, Knol    | -like sofas; the Lied Mobler black leather lounge                                                           | e <u>chair</u> ; the built-in walnut cabinetry; f                                        | the countertop cocktail bar; th  |
|                                  | 7 2015 NEWS WashPost            | A B C as well be my living room. The    | wan or windows. The Earnes Time-Life <u>Chair</u> . If<br>( classics: a Knoll dresser here, an Ib Kofod-Lar | ie Fiorence Knoil settee. The Paul MCCO<br>sen <b>chair</b> there. That was late 2008 on | nd early 2009, the height of "   |
|                                  | 8 2015 NEWS WashPost            | A B C percent in North America over     | the past seven years; sales of the Earnes Time-                                                             | Life <b>chair</b> , which is prominently featur                                          | ed in the SCDP conference roo    |
|                                  | 9 2015 NEWS WashPost            | A B C Claudette Didul goes to extrem    | e lengths to ensure that everything - the Poul                                                              | Volther Corona <u>chair</u> in Roger Sterling                                            | 's all-white office; the boxy Kr |
|                                  | 10 2015 NEWS WashPost           | A B C organic quality of nature itself  | " The solution could be an Alvar Aalto Hallway                                                              | chair from 1932. Or it could be a Jasp                                                   | er Morrison Air-Chair from 19    |
|                                  |                                 |                                         |                                                                                                    |                                                                                          |                                  |

Если пробел оставить (не менять на точку), то будут выведены существительные, которые чаще всего следуют за заданным словом.

| S20 MILLION WORDS, 1990-2015 [DOWNLOAD ALL 190,000 TEXTS] |               |                                                             |            |                                                                                                    |                                              |  |  |  |  |  |  |
|-----------------------------------------------------------|---------------|-------------------------------------------------------------|------------|----------------------------------------------------------------------------------------------------|----------------------------------------------|--|--|--|--|--|--|
| ISPLAY                                                    | SEE CONTEXT:  | E CONTEXT: CLICK ON WORD OR SELECT WORDS + [CONTEXT] [HELP] |            |                                                                                                    |                                              |  |  |  |  |  |  |
| ● LIST ○ CHART ○ KWIC ○ COMPARE                           |               |                                                             |            |                                                                                                    |                                              |  |  |  |  |  |  |
| EARCH STRING                                              | 2 1           |                                                             | CHAIR BACK |                                                                                                    | 235                                          |  |  |  |  |  |  |
| WORD(S) chair [nn*]                                       | 2             |                                                             | CHAIR LEGS |                                                                                                    | 78                                           |  |  |  |  |  |  |
| COLLOCATES                                                | 3             |                                                             | CHAIR LIFT |                                                                                                    | 52                                           |  |  |  |  |  |  |
|                                                           | 4             |                                                             | CHAIR LEG  |                                                                                                    | 47                                           |  |  |  |  |  |  |
| SEARCH RESET                                              | 2 5           |                                                             | CHAIR ARM  |                                                                                                    | 45                                           |  |  |  |  |  |  |
| CTIONS SHOW                                               | 6             |                                                             | CHAIR RISE |                                                                                                    | 44                                           |  |  |  |  |  |  |
| IGNORE A 2 IGNORE                                         | 7             |                                                             | CHAIR SEAT |                                                                                                    | 43                                           |  |  |  |  |  |  |
| SPOKEN SPOKEN FICTION                                     | 8             |                                                             | CHAIR RAIL |                                                                                                    | 32                                           |  |  |  |  |  |  |
| MAGAZINE MAGAZINE<br>NEWSPAPER NEWSPAPER                  | 9             |                                                             | CHAIR ARMS |                                                                                                    | 29                                           |  |  |  |  |  |  |
| ACADEMIC                                                  | KEYWO         | KEYWORD IN CONTEXT DISPLAY                                  |            |                                                                                                    |                                              |  |  |  |  |  |  |
| ISPLAY / SORT                                             | SECTION: NO L | IMITS                                                       |            | PAGE: <<<br>SAMPLE: 100                                                                                   | << < 1/427 > >><br>100 200 500 1000          |  |  |  |  |  |  |
| SORT                                                      | CLICK FOR MO  | RE CONTEXT                                                  | [?]        |                                                                                                    |                                              |  |  |  |  |  |  |
| FREQUENCY V 10                                            | 1 2015 NE     | WS WashPost                                                 | A B C cre  | dit Woolley's team with making the difference. McCormick, who served as DNC <b>chair</b> from 1916        | to 1919, said Woolley had put together '     |  |  |  |  |  |  |
| LICK TO SEE OPTIONS                                       | 2 2015 NE     | WS WashPost                                                 | A B C ha   | d been kept on, though others handled the duties - Mrs. Brady was named <u>chair</u> of Handgun C         | ontrol. In 1991, she became the chair of     |  |  |  |  |  |  |
|                                                           | 3 2015 NE     | WS WashPost                                                 | A B C Mr   | s. Brady was named chair of Handgun Control. In 1991, she became the <u>chair</u> of Handgun Cont         | rol's sister organization, the Center to Pre |  |  |  |  |  |  |
|                                                           | 4 2015 NE     | WS WashPost                                                 | ABC.       | Agriculture is already taking a nard nit, said Felicia Marcus, <u>chair</u> of the State Water Resources  | control Board. She called the 80 percent     |  |  |  |  |  |  |
|                                                           | 5 2015 NE     | WS WashPost                                                 |            | well he my living room. The wall of windows. The Earnes Time-Life <b>chair</b> . The Florence Knoll sett  | amut cabinetry, the countertop cocktain      |  |  |  |  |  |  |
|                                                           | 7 2015 NE     | WS WashPost                                                 | A B C 'd   | begun to collect mid-century classics: a Knoll dresser here, an Ib Kofod-I arsen <b>chair</b> there. That | was late 2008 and early 2009, the heigh      |  |  |  |  |  |  |
|                                                           | 8 2015 NE     | WS WashPost                                                 | A B C De   | rcent in North America over the past seven years; sales of the Eames Time-Life <b>chair</b> , which is p  | rominently featured in the SCDP conferer     |  |  |  |  |  |  |
|                                                           | 9 2015 NE     | WS WashPost                                                 | A B C Cla  | audette Didul goes to extreme lengths to ensure that everything - the Poul Volther Corona chair           | in Roger Sterling's all-white office; the bo |  |  |  |  |  |  |
|                                                           | 10 2015 NE    | WS WashPost                                                 | A B C on   | nanic quality of nature itself? " The solution could be an Alvar Aalto Hallway <b>chair</b> from 1932. Or | it could be a lasper Morrison Air-Chair fro  |  |  |  |  |  |  |

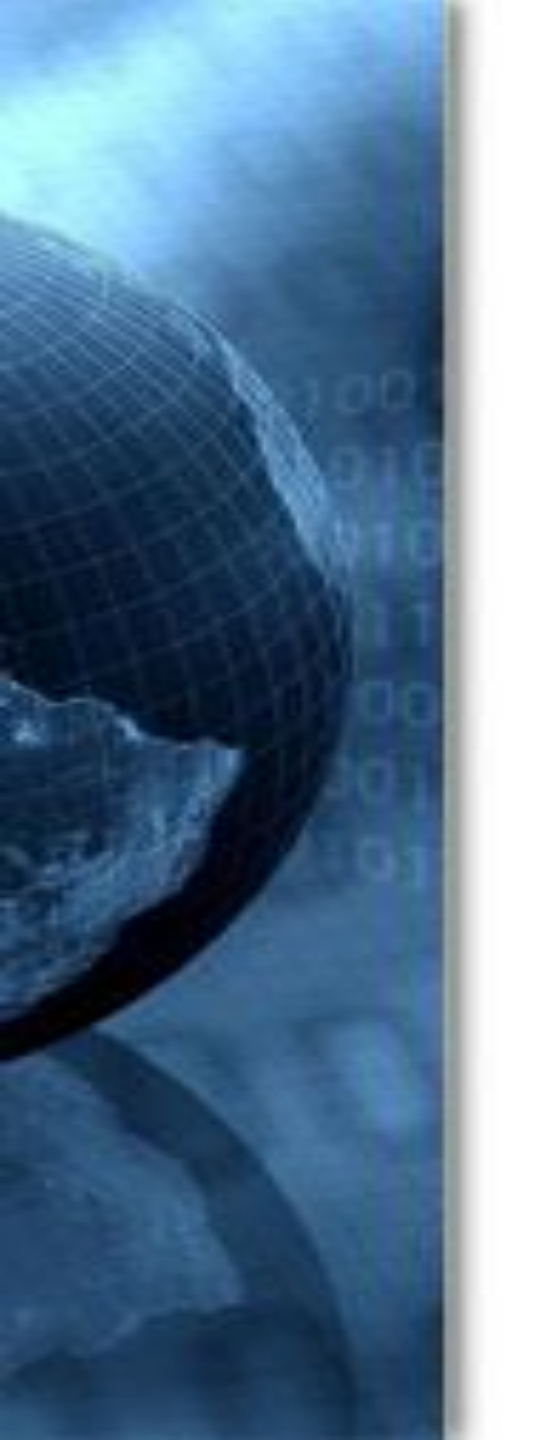

#### Поиск по коллокациям

Этот же результат будет выведен, если воспользоваться поиском по коллокациям (соседним словам).

Необходимо нажать *collocates*, в выпадающем списке *POS List* выбрать тег нужной части речи, задать интервал - *0* слов слева и *1* слово справа от заданного слова.

| CORPUS OF CONTEMPOR                      | RARY AM         | ERIC      | CAN ENGLISH                 |                                                        |                                                   |                                                                      |                               | EMAIL                    |                       |
|------------------------------------------|-----------------|-----------|-----------------------------|--------------------------------------------------------|---------------------------------------------------|----------------------------------------------------------------------|-------------------------------|--------------------------|-----------------------|
| 520 MILLION WORDS, 1990-2                | 015 [DOWN       |           |                             |                                                        |                                                   |                                                                      |                               | (HELP) LOG IN            | (REGISTER)            |
| DISPLAY                                  | SEE CONTEXT: CL | ICK ON W  | ORD OR SELECT WORDS + [CONT | EXT] [HELP]                                            |                                                   |                                                                      |                               | COMPARE V                | ? SIDE BY SIL *       |
| ● LIST ○ CHART ○ KWIC ○ COMPARE          |                 |           | CONTEXT                     |                                                        | FREQ                                              | ALL                                                                  | %                             | MI                       |                       |
| SEARCH STRING                            | 1               |           | BACK                        |                                                        | 235                                               | 655892                                                               | 0.04                          | 6.95                     |                       |
| WORD(S) chair [nn*]                      | 2               |           | LEGS                        |                                                        | 78                                                | 37583                                                                | 0.21                          | 9.48                     |                       |
|                                          | 3               |           | LIFT                        |                                                        | 48                                                | 17109                                                                | 0.28                          | 9.92                     |                       |
| RANDOM SEARCH RESET                      | 4               |           | LEG                         |                                                        | 47                                                | 24587                                                                | 0.19                          | 9.37                     | -                     |
|                                          | 5               |           | ARM                         |                                                        | 45                                                | 48214                                                                | 0.09                          | 8.33                     | -                     |
| SECTIONS SHOW                            | 6               |           | RISE                        |                                                        | 44                                                | 38457                                                                | 0.11                          | 8.62                     | -                     |
| I IGNORE                                 | 7               |           | SEAT                        |                                                        | 43                                                | 40723                                                                | 0.11                          | 8.51                     | -                     |
| FICTION FICTION                          | 8               |           | RAIL                        |                                                        | 32                                                | 9331                                                                 | 0.34                          | 10.21                    | -                     |
| MAGAZINE MAGAZINE<br>NEWSPAPER NEWSPAPER | 9               |           | ARMS                        |                                                        | 29                                                | 62106                                                                | 0.05                          | 7.33                     | -                     |
| ACADEMIC  ACADEMIC                       | 10              |           | RIGHT                       |                                                        | 23                                                | 589157                                                               | 0.00                          | 3.75                     | •                     |
| DISPLAY / SORT                           | 11              |           | LIFTS                       |                                                        | 19                                                | 5482                                                                 | 0.35                          | 10.22                    | •                     |
| DISPLAY FREQUENCY Y                      | 12              |           | BACKS                       |                                                        | 18                                                | 9457                                                                 | 0.19                          | 9.36                     | •                     |
| MUT INFO V 3                             | 13              |           | SEATS                       |                                                        | 18                                                | 18065                                                                | 0.10                          | 8.43                     | •                     |
|                                          | 14              |           | LIMPIRE                     |                                                        | 17                                                | 1017                                                                 | 1.67                          | 12.49                    |                       |
|                                          | KEYWOR          | D IN CON  | TEXT DISPLAY                |                                                        |                                                   |                                                                      |                               | Help / information /     | contact               |
|                                          | SECTION: NO LIN | IITS      |                             |                                                        |                                                   |                                                                      | PAGE: << <<br>SAMPLE: 100 200 | 1/427 > >><br>500 1000   |                       |
|                                          | CLICK FOR MORE  | CONTEXT   | . [?]                       |                                                        |                                                   |                                                                      |                               |                          |                       |
|                                          | 1 2015 NEW      | 5 WashPos | t A B C credit Wo           | olley's team with making                               | the difference. McCor                             | mick, who served as DNC                                              | chair from 1916 to 19         | 919, said Woolley had    | put together " the st |
|                                          | 2 2015 NEW      | 5 WashPos | t A B C had been            | kept on, though others I                               | nandled the duties - N                            | Mrs. Brady was named <u>cha</u>                                      | ir of Handgun Contro          | I. In 1991, she becam    | e the chair of Handgu |
|                                          | 3 2015 NEW      | S WashPos | t A B C Mrs. Brad           | y was named chair of Hai<br>ture is already taking a h | ndgun Control. In 199<br>ard hit " said Eolicia : | 91, she became the <u>chair</u><br>Marcus, <b>chair</b> of the State | of Handgun Control's          | sister organization, the | e Center to Prevent H |
|                                          | 4 2015 NEW      | 5 wasneos | а авс. Agricul              | core is already taking a n                             | aru nit, saiu relicia i                           | marcus, <u>citair</u> of the State                                   | water Resources Con           | cror board. She called t | the 60 percent to 20  |

# Сравнительный поиск

Например, сравним, какие прилагательные чаще всего сопутствуют слову *evening*, а какие - слову *morning*.

Числовые значения столбцов *W1, W2* обозначают *общее количество* вхождений для каждого прилагательного, сопутствующего заданным словам.

Слова сортированы по релевантности, которая определяется количеством взаимной информации (столбец *score*).

| CORPUS OF CONTEMPOR                                 | CORPUS OF CONTEMPORARY AMERICAN ENGLISH                   |                            |            |        |       |       |        |                      |          |                              |                          |          |  |
|-----------------------------------------------------|-----------------------------------------------------------|----------------------------|------------|--------|-------|-------|--------|----------------------|----------|------------------------------|--------------------------|----------|--|
| 520 MILLION WORDS, 1990-2                           | S20 MILLION WORDS, 1990-2015 [DOWNLOAD ALL 190,000 TEXTS] |                            |            |        |       |       |        |                      |          |                              | (HELP) LOG IN (REGISTER) |          |  |
| DISPLAY SEE CONTEXT: CLICK ON NUMBERS (WORD 1 OR 2) |                                                           |                            |            |        |       |       |        |                      |          |                              |                          | [HELP    |  |
|                                                     | WORD 1                                                    | (W1): MORNING (3.00)       | $\bigcirc$ | $\cap$ |       | +     | WORD 2 | (W2): EVENING (0.33) | $\frown$ | $\bigcirc$                   |                          | <b>†</b> |  |
|                                                     |                                                           | WORD                       | W1         | W2     | W1/W2 | SCORE |        | WORD                 | W2       | W1                           | W2/W1                    | SCORE    |  |
| SEARCH STRENG                                       | 1                                                         | IN-DEPTH                   | 19         | 0      | 38.0  | 12.7  | 1      | ROMANTIC             | 57       | 0                            | 114.0                    | 341.9    |  |
| WORD(S) morning evening                             | 2                                                         | WEE                        | 19         | 0      | 38.0  | 12.7  | 2      | ENCHANTED            | 66       | 1                            | 66.0                     | 198.0    |  |
| COLLOCATES [j*] 3 V 3 V                             | 3                                                         | SUNNY                      | 269        | 8      | 33.6  | 11.2  | 3      | DARKENING            | 16       | 0                            | 32.0                     | 96.0     |  |
| POS LIST adj.ALL 🔻                                  | 4                                                         | ТОР                        | 134        | 4      | 33.5  | 11.2  | 4      | ENTERTAINING         | 14       | 0                            | 28.0                     | 84.0     |  |
| RANDOM SEARCH RESET                                 | 5                                                         | MID                        | 32         | 1      | 32.0  | 10.7  | 5      | STRAPLESS            | 13       | 0                            | 26.0                     | 78.0     |  |
|                                                     | 6                                                         | ROUNDTABLE                 | 16         | 0      | 32.0  | 10.7  | 6      | BEADED               | 12       | 0                            | 24.0                     | 72.0     |  |
|                                                     | 7                                                         | EARLIEST                   | 15         | 0      | 30.0  | 10.0  | 7      | FADING               | 11       | 0                            | 22.0                     | 66.0     |  |
| 1 IGNORE  A 2 IGNORE  A                             | 8                                                         | BRAVER                     | 14         | 0      | 28.0  | 9.3   | 8      | ENJOYABLE            | 10       | 0                            | 20.0                     | 60.0     |  |
| SPOKEN SPOKEN                                       | 9                                                         | HIGHEST                    | 14         | 0      | 28.0  | 9.3   | 9      | FANCY                | 9        | 0                            | 18.0                     | 54.0     |  |
| FICTION FICTION<br>MAGAZINE MAGAZINE                | 10                                                        | MASSIVE                    | 14         | 0      | 28.0  | 9.3   | 10     | STILLWATER           | 9        | 0                            | 18.0                     | 54.0     |  |
| NEWSPAPER NEWSPAPER                                 | 11                                                        | PROUD                      | 14         | 0      | 28.0  | 9.3   | 11     | LOW-CUT              | 8        | 0                            | 16.0                     | 48.0     |  |
|                                                     |                                                           | KEYWORD IN CONTEXT DISPLAY |            |        |       |       |        |                      |          | Help / information / contact |                          |          |  |